# Android Telefonlarda

# Öğrenci e-posta Hesabını

# Gmail Uygulaması Üzerine Ekleme

İlk olarak öğrenci numaranız ve şifreniz ile <u>öğrenci otomasyonuna</u> giriş yaparak <u>şifrenizi</u> <u>yenileyiniz.</u>

https://ogrotomasyon.uludag.edu.tr/Default.aspx

https://mobilogr.uludag.edu.tr/Login.aspx

Daha sonra android telefonunuzda uygulamalarınızın (Gmail, Chrome, Google vb.) güncel olmasını sağlayınız.

### Android uygulamalarınızı güncelleme

Android cihazınıza indirdiğiniz ve yüklediğiniz uygulamaları tek tek veya otomatik olarak güncelleyebilirsiniz. Uygulamalarınızı güncellemeniz, en son özelliklere erişmenizi sağlar ve uygulama güvenliğini ve kararlılığını iyileştirir.

Not: Google bir uygulama güncellemesinin kritik bir güvenlik açığını düzelttiğini belirlerse, uygulamadaki veya cihazınızdaki güncelleme ayarlarına bakmaksızın belirli uygulama güncellemeleri yapabiliriz. Daha fazla bilgi için lütfen <u>Google Play Hizmet Şartları</u>'na bakın.

Not: Google Play'i Chromebook'ta kullanıyorsanız <u>uygulama güncellemeleriyle ilgili bilgiyi</u> burada bulabilirsiniz.

Android uygulamalarını otomatik olarak güncelleme

Android cihazınızdaki uygulamaları otomatik olarak güncellemek için:

- 1. Google Play Store uygulamasını ⋗ açın.
- 2. Menü = > Ayarlar'a dokunun.
- 3. Uygulamaları otomatik güncelle'ye dokunun.
- 4. Bir seçenek belirtin:
  - Uygulamaları kablosuz ağ veya mobil verileri kullanarak güncellemek için herhangi bir ağ üzerinden.
  - Uygulamaları sadece kablosuz ağ bağlıyken güncellemek için sadece kablosuz bağlantı üzerinden.

Not: Cihazınızdaki bir hesapta oturum açma hatası oluyorsa uygulamalar otomatik olarak güncellenmeyebilir.

Tek tek Android uygulamalarını otomatik olarak güncelleme

Cihazınızdaki her bir uygulamaya ilişkin güncellemeleri ayarlamak için:

- 1. Google Play Store uygulamasını 🕑 açın.
- 2. Menü ≡ > Uygulamalarım ve oyunlarım'a dokunun.
- 3. Güncellemek istediğiniz uygulamayı seçin.
- 4. Diğer'e dokunun.
- 5. Otomatik güncellemeyi etkinleştir'e dokunun.

Güncellemeler hazır olduğunda uygulama otomatik olarak güncellenir. Otomatik güncellemeleri kapatmak için kutunun işaretini kaldırın.

Android uygulamalarını manuel olarak güncelleme

Uygulamaları, mobil cihazınızdaki Google Play Store uygulamasını kullanarak tek tek veya toplu olarak güncellemek için:

- 1. Google Play Store uygulamasını 🕑 açın.
- 2. Menü  $\equiv$  > Uygulamalarım ve oyunlarım'a dokunun.
- 3. Güncellemesi olan uygulamalarda "Güncelle" etiketi görünür. İsterseniz belirli bir uygulamayı da arayabilirsiniz.
- 4. Güncelle'ye dokunun.

Not: Bazı uygulamalar güncellendiklerinde <u>yeni izinler</u> gerektirir. Yeni izinleri kabul edip etmediğinizi soran bir bildirim görebilirsiniz.

İpucu: Bazı durumlarda uygulamayı güncellemek için cihazınızı yeniden başlatmanız gerekebilir.

# ANDROID UYGULAMALARI GÜNCELLEME İLE İLGİLİ VİDEO LİNKİ AŞAĞIDADIR

https://www.youtube.com/watch?v=pxvIrHLfKbg&feature=emb\_logo

1. Gmail uygulamanızı açınız.

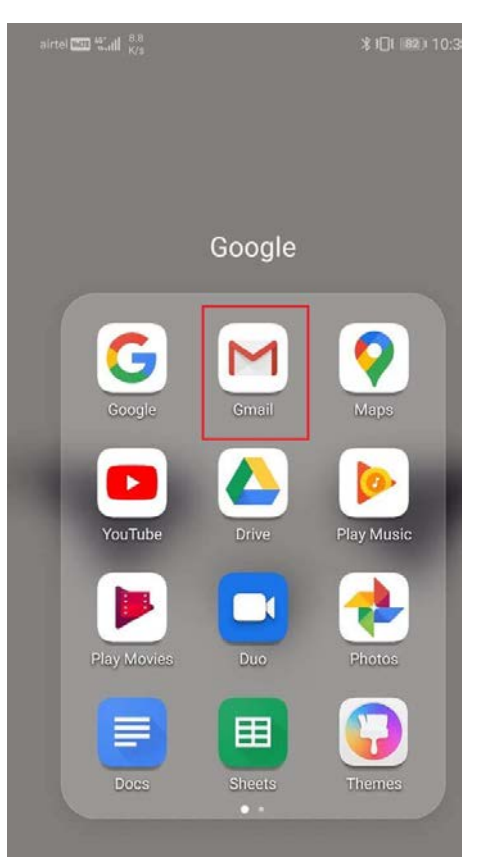

2. İşaretlenen kısımdan Google hesaplarınızı görüntüleyiniz. Yüklenmiş hesap yoksa yeni hesap eklemeye geçiniz.

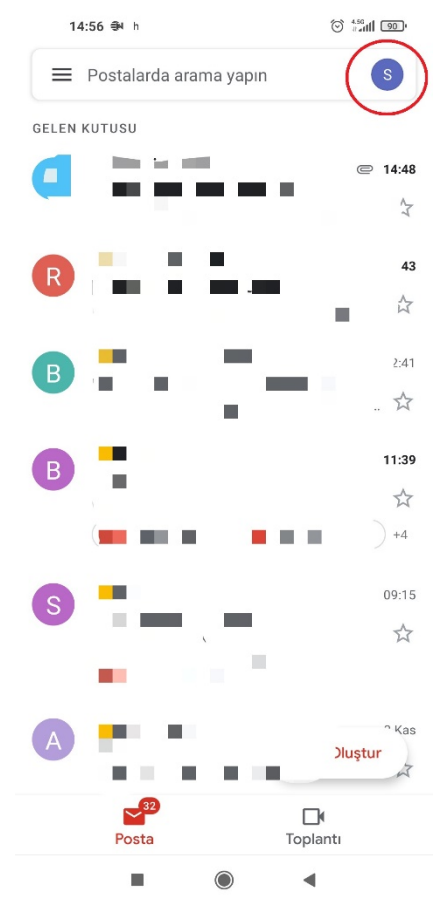

3. İşaretle belirtilen kısmı "Başka bir hesap ekle" seçiniz.

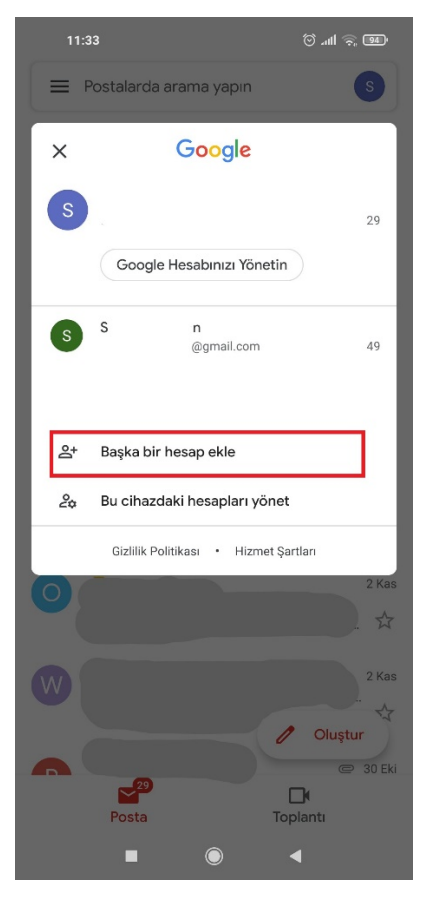

4. İşaretle belirtilen kısmı "Google" seçiniz.

🐽 🔅 III. 🕲

#### M

15:05

E-posta kurulumu

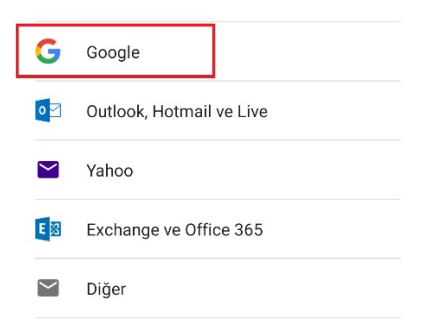

  "E-posta veya telefon" kısmına <u>öğrenci numaranızı uzantısı ile</u> (xxx@ogr.uludag.edu.tr) yazınız. Daha sonra "İleri" kısmını seçiniz.

| 11:31                                        |                 |         |     |     | 🗇 .ttl 🤿 94 |            |        |                  |  |
|----------------------------------------------|-----------------|---------|-----|-----|-------------|------------|--------|------------------|--|
|                                              |                 |         |     |     |             |            |        |                  |  |
| Google                                       |                 |         |     |     |             |            |        |                  |  |
| Oturum aç                                    |                 |         |     |     |             |            |        |                  |  |
| Google Hesabınızı kullanın. Daha fazla bilgi |                 |         |     |     |             |            |        |                  |  |
| E-posta veya telefon                         |                 |         |     |     |             |            |        |                  |  |
| @ogr.uludag.edu.tr                           |                 |         |     |     |             |            |        |                  |  |
| E-posta adresinizi mi unuttunuz?             |                 |         |     |     |             |            |        |                  |  |
|                                              |                 |         |     |     |             |            |        |                  |  |
| Hesa                                         | Hesap oluşturun |         |     |     |             |            |        |                  |  |
|                                              |                 |         |     |     |             |            |        |                  |  |
|                                              |                 |         |     |     |             |            |        |                  |  |
|                                              |                 |         |     |     |             |            |        | 2                |  |
|                                              |                 |         |     |     |             |            | İlei   | ri               |  |
|                                              |                 |         |     |     |             | Ľ          |        |                  |  |
| $\checkmark$                                 | Ē               | - 2     | :   | •   |             |            | •••    | ġ.               |  |
| q <sup>1</sup> V                             | $N^2$           | e I     | . 4 | t⁵y | /° (        | <b>,</b> 7 | 8<br>C | p° p°            |  |
| а                                            | S               | d       | f   | g   | h           | j          | k      | I.               |  |
| $\uparrow$                                   | z               | х       | с   | ۷   | b           | n          | m      | $\langle \times$ |  |
| ?123                                         | @               | $\odot$ |     |     |             |            |        | $\rightarrow$    |  |
|                                              |                 |         |     |     |             | •          |        |                  |  |

6. "Şifrenizi girin" kısmına <u>otomasyon şifrenizi</u> yazınız. Daha sonra "İleri" kısmını seçiniz.

| 11:31                   |       | (194) 🤿 🕪      |          |  |  |  |  |
|-------------------------|-------|----------------|----------|--|--|--|--|
|                         | Goo   | gle            |          |  |  |  |  |
|                         | S K   |                |          |  |  |  |  |
| •                       | s @og | uludag.edu.tr. | 1        |  |  |  |  |
| Ciferniai aisia         |       |                | <u> </u> |  |  |  |  |
|                         |       |                |          |  |  |  |  |
| Sifreyi g               | öster |                |          |  |  |  |  |
|                         |       |                |          |  |  |  |  |
| Şifrenizi mi unuttunuz? |       |                |          |  |  |  |  |
|                         |       |                |          |  |  |  |  |
|                         |       |                | 2        |  |  |  |  |
|                         |       |                | İleri    |  |  |  |  |
| 1 2 3                   | 4 5   | 6 7 8          | 9 0      |  |  |  |  |
| q w e                   | r t   | y u i          | о р      |  |  |  |  |
| a s                     | d f g | h j            | k I      |  |  |  |  |
| ↑ Z                     | x c v | b n            | m 🗵      |  |  |  |  |
| ?123 ,                  |       |                | . →      |  |  |  |  |
|                         |       |                |          |  |  |  |  |

7. "Kabul ediyorum" kısmını seçiniz.

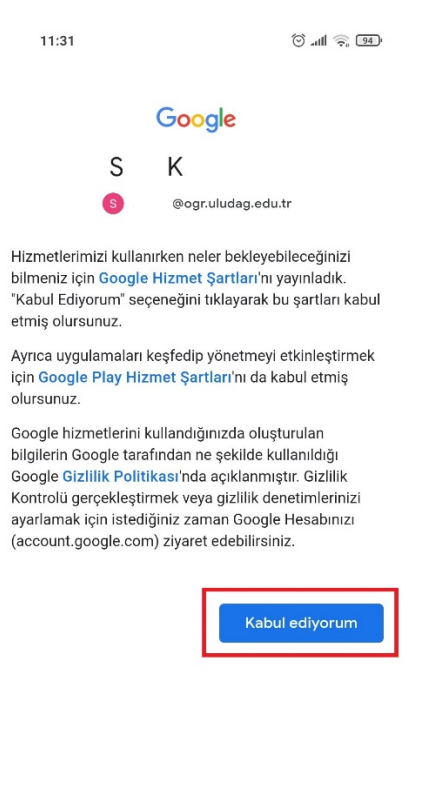

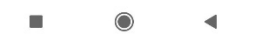

8. Kurulum tamamlandığında işaretli kısımdan Gmail hesaplarınız arasında geçiş yapabilirsiniz.

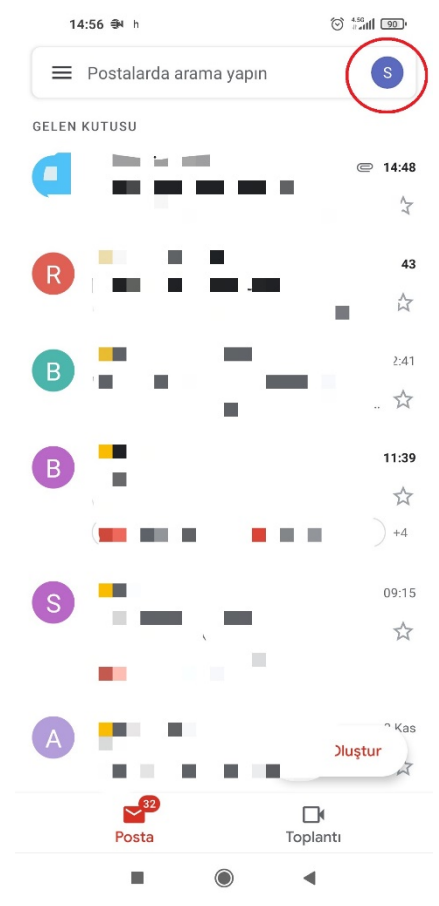